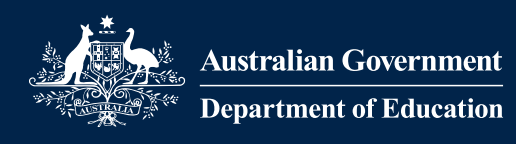

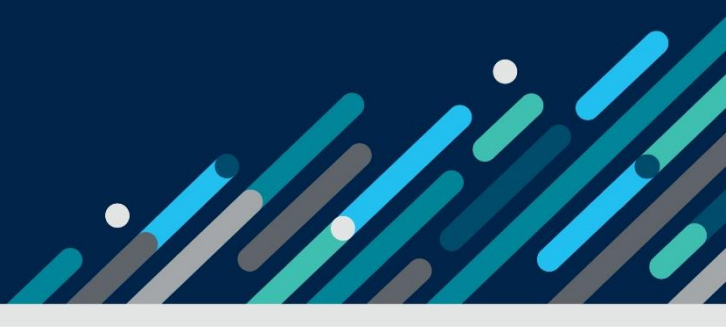

# Task card – How to log into the Provider Entry Point (PEP)

# Overview

This task card outlines how to log into the Provider Entry Point (PEP) through PRODA.

In the PEP you can:

- apply to become an approved provider
- view, add or remove a service
- view and update staff and organisation details
- create session reports and enrolments
- view entitlements and payments
- make an ACCS claim
- update the Family Day Care Exceptions Register.

Find more <u>task cards</u> for the PEP on our website.

If you need further assistance, contact the Child Care Subsidy Provider Helpdesk on 1300 667 276 9 am to 5 pm AEST or <u>via email</u> anytime.

Step 1

Log in to <u>PRODA</u>. If you do not yet have a PRODA log in you will need to <u>register</u> your details.

| Australian Government<br>Services Australia | PRODA<br>Provider Digital Access      |
|---------------------------------------------|---------------------------------------|
| Login                                       |                                       |
| If you have already crea                    | ated your PRODA account, login below. |
| Username                                    |                                       |
| Forgot your username?                       |                                       |
| Password                                    | Show                                  |
| Forgot your password?                       |                                       |
| Login                                       |                                       |
| Do not have a PRODA                         | account? <u>Register now</u>          |
|                                             |                                       |
| Login using your Di                         | gital Identity                        |
| Step 2                                      |                                       |

From the **PRODA** homepage select the **Child Care Provider Entry Point** tile to enter the PEP.

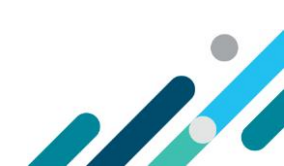

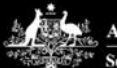

Australian Government

PRODA Provider Digital Access

Example Account

Profile | Services | Organisations | Logout

#### Privacy Notice By linking to any of the online services below, you agree that your personal and / or your organisation's information (including your organisations' personnel details) may be shared with the relevant department or agency to determine appropriate access to their online system. My linked services You have not added any services. Select a service from the Available services section below to begin the matching process. Available services my ndis **Business Hub** ged Care provider portal **Provider Portal** n Governi CHILD CARE n Government t of Veterans' Affairs nt of Veterans' Affairs provider entry point < MyOrg **DVA Online Services**

#### Step 3

You will be presented with an online Declaration.

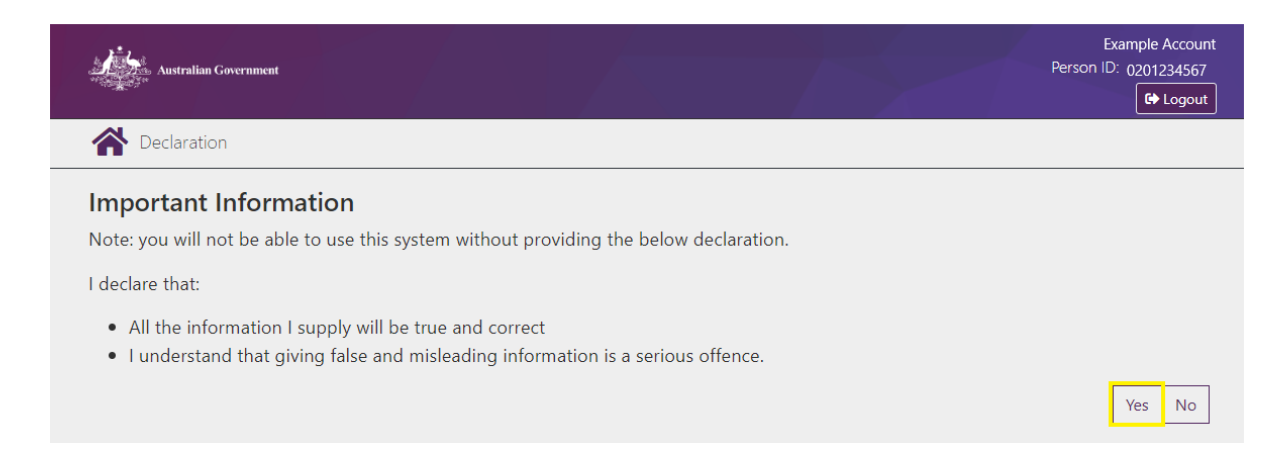

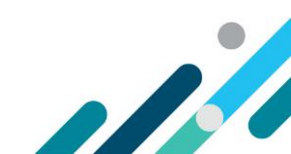

# Step 4

Here you will be presented with all of the child care providers and services that you are authorised to act for.

You can search a provider/service by the CRN (1900XXXXX), name or address.

| Australian Governmer                                                             | H                                         |          |                    | Per                               | Example Account<br>son ID: 0201234567 |  |  |
|----------------------------------------------------------------------------------|-------------------------------------------|----------|--------------------|-----------------------------------|---------------------------------------|--|--|
| Select Child Care Conte                                                          | xt                                        |          |                    |                                   |                                       |  |  |
| Please select or search for the Child Care context for the Provider Entry Point. |                                           |          |                    |                                   |                                       |  |  |
| Enter search text                                                                |                                           |          |                    |                                   | Q                                     |  |  |
| Child Care Name                                                                  | Address                                   | Туре     | Status             | Status Reason                     | Actions                               |  |  |
| Child Care Provider<br>PTY LTD                                                   | 123 SUNSHINE AVE NARRE<br>WARREN VIC 3805 | Provider | Cancelled          | 197C - Cancellation on<br>request | Actions 🝷                             |  |  |
| Child Care Service<br>One                                                        | 123 SUNSHINE AVE NARRE<br>WARREN VIC 3805 | Service  | Cancelled -<br>CDC | Provider approval<br>cancelled    | Actions 🔻                             |  |  |
| Lakewood Child Care<br>Service                                                   | 1 LAKEWOOD RD<br>DOWNER ACT 2602          | Service  | Cancelled -<br>CDC | Provider approval<br>cancelled    | Actions 👻                             |  |  |
| G&D PTY LTD                                                                      | 1007 KIERA STREET<br>WOLLONGONG NSW 2500  | Provider | Approved           |                                   | Actions -                             |  |  |
| Gus and Dianne Child<br>Care                                                     | 1007 KIERA STREET<br>WOLLONGONG NSW 2500  | Service  | Approved -<br>CDC  |                                   | Actions 👻                             |  |  |

# Step 5

Once you have found the relevant provider/service, select **Actions**, then **Select** to access the provider/service.

| Australian Government                                                            |                                           |          |                    |                                | Example Account<br>Person ID: 0201234567<br>ເ⇔ Logout |  |  |
|----------------------------------------------------------------------------------|-------------------------------------------|----------|--------------------|--------------------------------|-------------------------------------------------------|--|--|
| Select Child Care Context                                                        |                                           |          |                    |                                |                                                       |  |  |
| Please select or search for the Child Care context for the Provider Entry Point. |                                           |          |                    |                                |                                                       |  |  |
| Enter search text Q                                                              |                                           |          |                    |                                |                                                       |  |  |
| Child Care Name                                                                  | Address                                   | Туре     | Status             | Status Reason                  | Actions                                               |  |  |
| Child Care Provider<br>PTY LTD                                                   | 123 SUNSHINE AVE NARRE<br>WARREN VIC 3805 | Provider | Cancelled          | 197C - Cancellation<br>request | on Actions -                                          |  |  |
| Child Care Service<br>One                                                        | 123 SUNSHINE AVE NARRE<br>WARREN VIC 3805 | Service  | Cancelled -<br>CDC | Provider approval<br>cancelled | Select                                                |  |  |
| Lakewood Child Care<br>Service                                                   | 1 LAKEWOOD RD<br>DOWNER ACT 2602          | Service  | Cancelled -<br>CDC | Provider approval<br>cancelled | Actions -                                             |  |  |
| G&D PTY LTD                                                                      | 1007 KIERA STREET<br>WOLLONGONG NSW 2500  | Provider | Approved           |                                | Actions -                                             |  |  |
| Gus and Dianne Child<br>Care                                                     | 1007 KIERA STREET<br>WOLLONGONG NSW 2500  | Service  | Approved -<br>CDC  |                                | Actions 👻                                             |  |  |

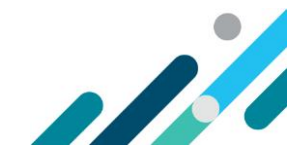

# Step 6

You can now navigate the provider/service.

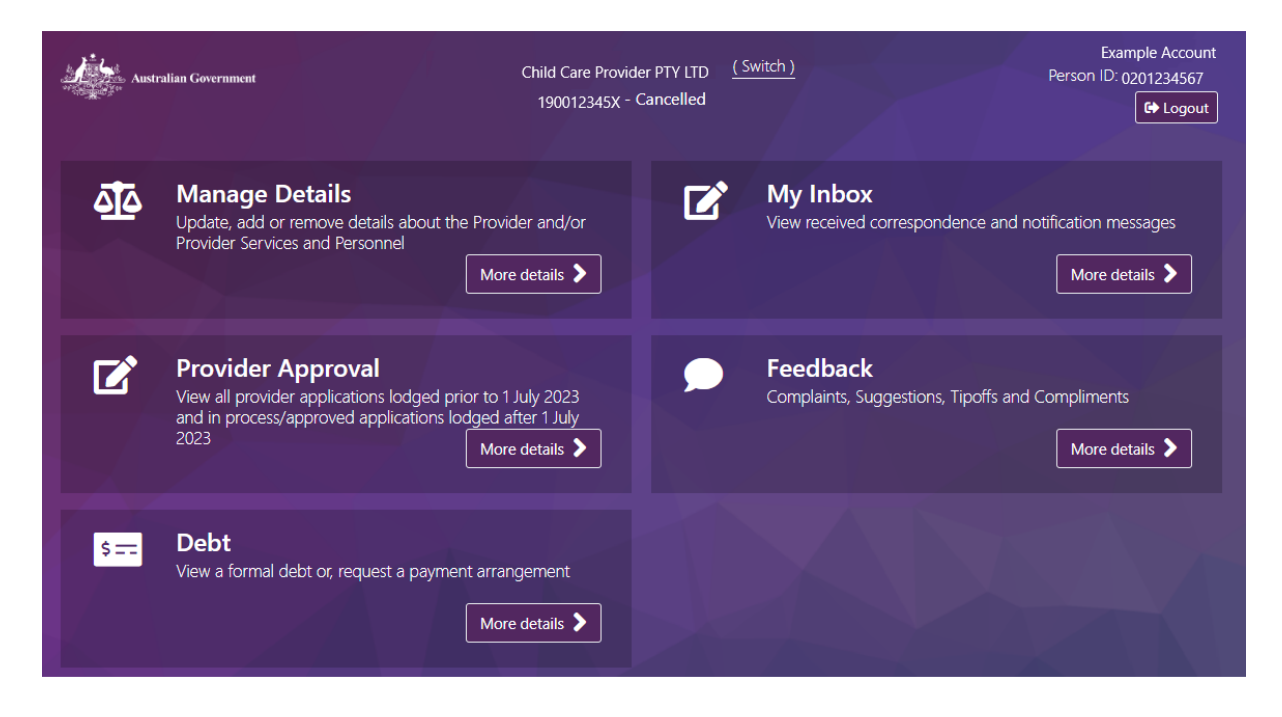

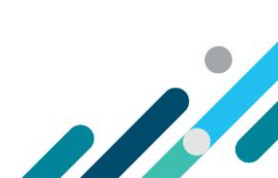